3ds max: Perspective can be changed Set desfault shading and edged faces Shortcut f4 alt and middle mouse to rotate view (also use view cube) orbit subobject to rotate (to remove right click in empty space for most tools) middle mouse pans ctrl, alt and middle mouse: presicion zooming alt+w: maximise viewport select tool: Q Jam Q: change select Move Tool: W Right click on arrow on axis to reset Rotate: E Scale: R Angle snap tool: right click to change options Focus: Z Select and place: Y Right click: editable poly Interpolation (champfer smoothing out an exect ocreate a curve) The normal (Direction in which the poll) gob is facing) Boolean: (operation betweet amounts) Modify list: edit poly compound objects and boolean, select that E Lathe: create slopes, line tool smooth, then lathe if your lathe looks like a nasty mess open up lathe move the x axis show end result Interpolation steps is the addition of the vertex point between your verteces flip normals if inside out vertex, refine Sweep: modify list, sweep pick then line material editor, modes compact Materials: Material editor: M Modes, compact Difuse: map that controls the colour of the material Opacity: controls the transparancy Specularity: shiny Diffuse, bitmap, choose texture go to parent to switch back show shaded material in viewport if can't see texture Stitch: explode, flattern by polygon angle, select edge, stitch to custom Quick Peel: Flaterns out uv